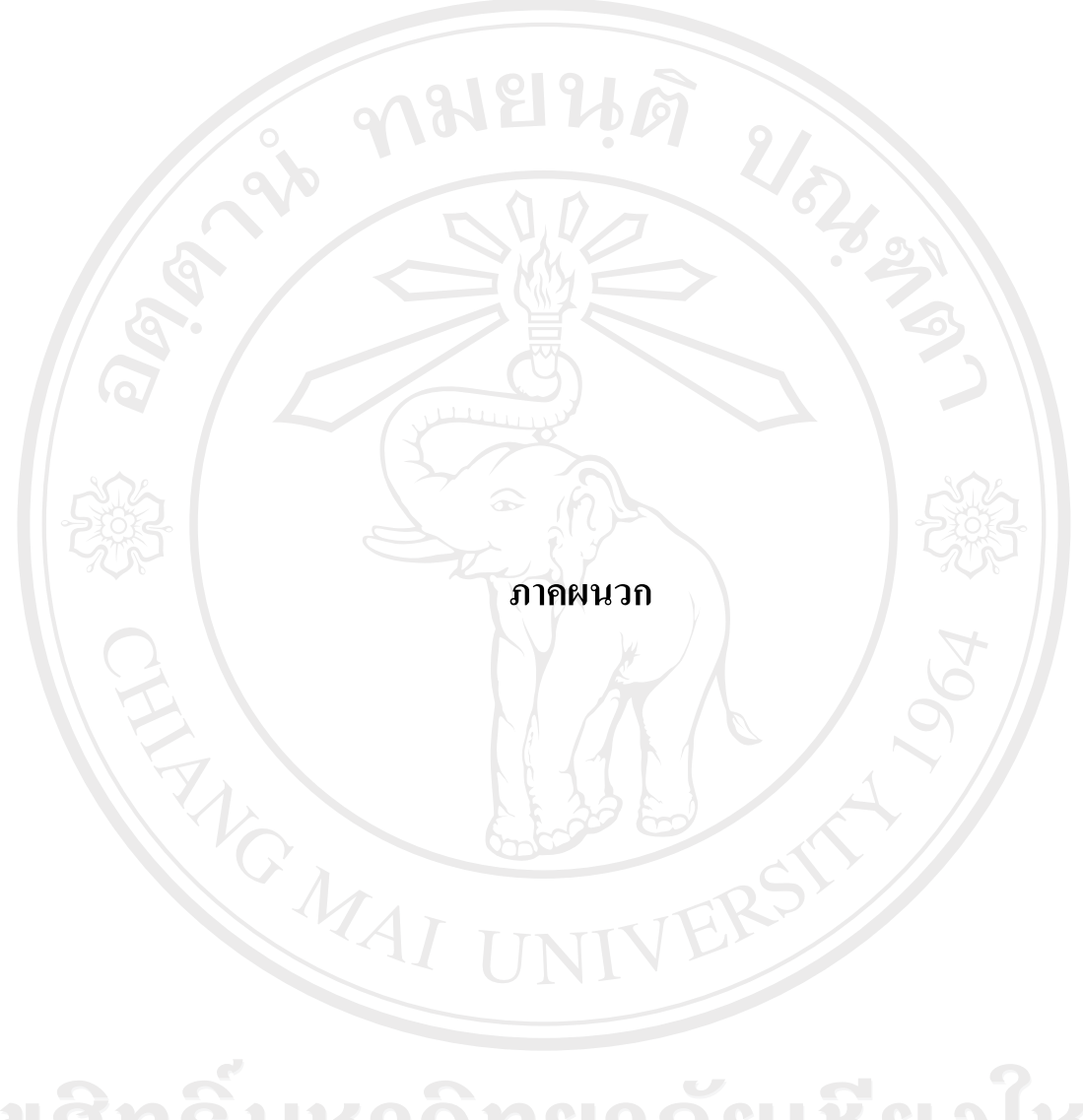

ลิขสิทธิ์มหาวิทยาลัยเชียงใหม่ Copyright<sup>©</sup> by Chiang Mai University All rights reserved

### ภาคผนวก ก

# คู่มือการใช้ระบบ

การติดตั้งระบบฐานข้อมูลข้าราชการตำรวจ ในสังกัด กองบังคับการตำรวจตระเวน ชายแดน ภาค 3 สามารถติดตั้งบนระบบปฏิบัติการวินโดว์ (Windows Operating System) 1) การเรียกใช้โปรแกรม

1.1 Copy โฟล์เดอร์ชื่อ "ฐานข้อมูลข้าราชการตำรวจ" ทั้งหมดของโปรแกรม Application จาก ซีดีรอมไปเก็บไว้ในตำแหน่ง D:\ฐานข้อมูลข้าราชการตำรวจ ทั้งโฟล์เดอร์

| Construction (C)<br>(Construction (C))<br>(Construction (C))<br>(C))<br>(Construction (C))<br>(C))<br>(Construction (C |
|----------------------------------------------------------------------------------------------------|
| Alterni Polt                                                                                                    |
|                                                                                                    |
|                                                                                                    |
|                                                                                                    |
| a cigents 22 tories ♀ / A ** / Terren saac ferena(onc/ord.(c)) 22 tories ♀ / / (onc/ord.) 22 tories ♀ / / (onc/ord.) 22 tories ♀ / / (onc/ord.) 22 tories ♀ / / (onc/ord.) 22 tories ♀ / / (onc/ord.) 22 tories ♀ / / (onc/ord.) 22 tories ♀ / / (onc/ord.) 22 tories ♀ / / (onc/ord.) 22 tories ♀ / / (onc/ord.) 22 tories ♀ / (onc/ord.) 22 tories ♀ / (onc/ord.) 22 tories ? (onc/ord.) 22 tories ? / (onc/ord.) 22 tories ? / (onc/ord.) 22 tories ? / (onc/ord.) 22 tories ? / (onc/ord.) 22 tories ? / (onc/ord.) 22 tories ? / (onc/ord.) 22 tories ? / (onc/ord.) 22 tories ? / (onc/ord.) 22 tories                                                                                                    |
| รูป ก.1 แสดงการตัดตั้ง โปรแกรม                                                                                                    |

1.2 เปิดใช้โปรแกรมโดยทำ Shortcut โปรแกรมไปอยู่บน desktop

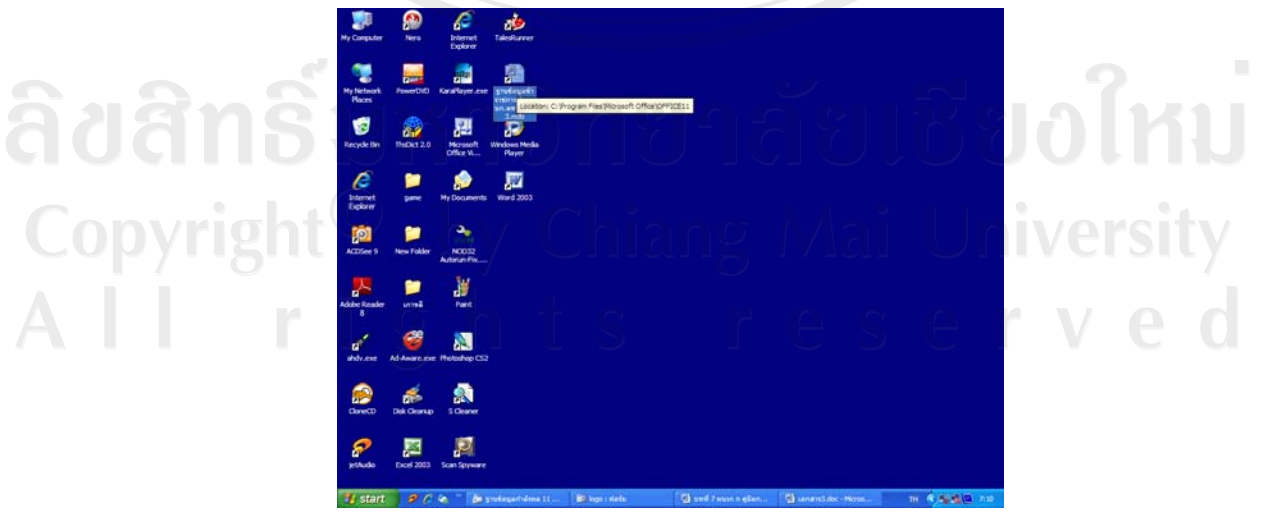

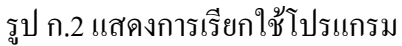

2) การเข้าสู่ระบบ

การเข้าสู่โปรแกรมระบบฐานข้อมูลโดยไฟล์ฐานข้อมูลอยู่ใน desktop ชื่อ "ฐานข้อมูล ข้าราชการตำรวจ บก.ตชด.ภาก 3.mdb" เมื่อดับเบิลกลิกระบบจะแสดงหน้าจอให้ผู้ใช้งานป้อน รหัสผ่าน ตามรูป ก.2 – ก.3 ดังนี้

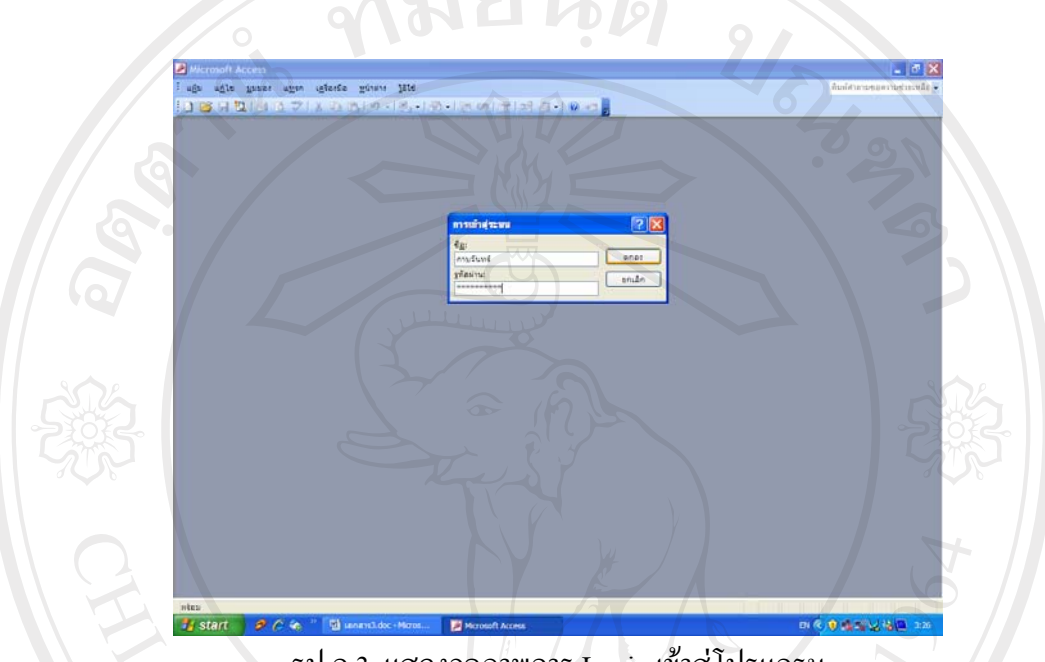

รูป ก.3 แสดงจอภาพการ Login เข้าสู่โปรแกรม

หากป้อน ชื่อและรหัสผ่านไม่ถูกต้อง จะปราบกฎข้อความ "Not a valid account and Password " ต้องกด "ตกลง" ให้ใส่ชื่อและรหัสผ่านอีกครั้ง ตามรูป ก.4

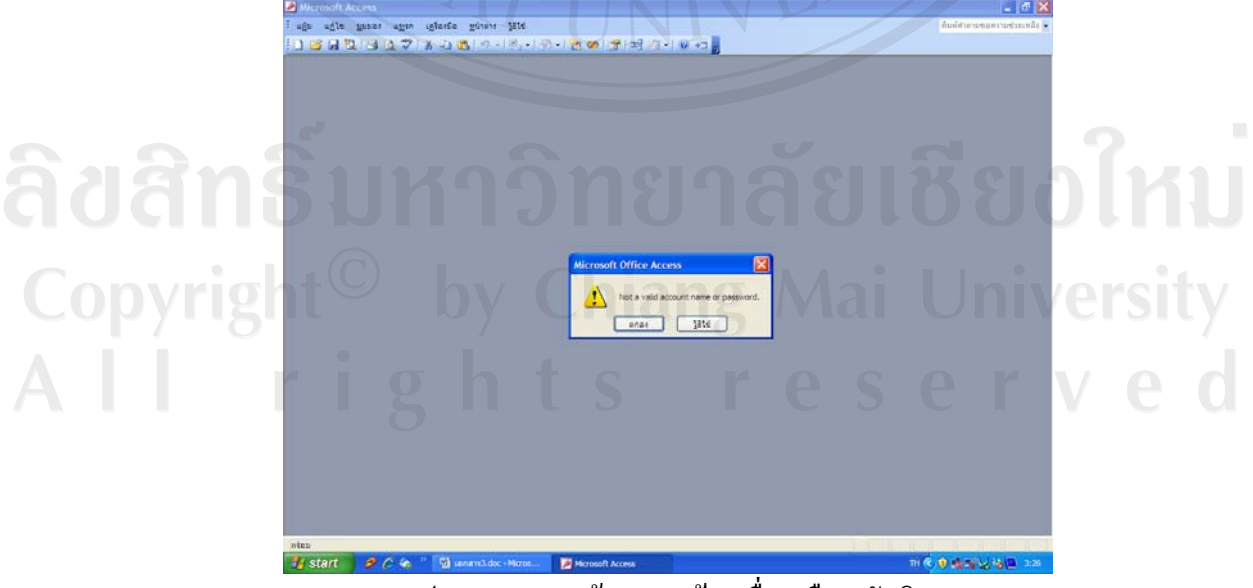

รูป ก.4 แสดงหน้าจอการป้อนชื่อ หรือ รหัสผิด

## 3) การใช้งานโปรแกรม

เมื่อเข้าสู่ฐานข้อมูล จะปรากฏหน้าจอการหลักเลือกการทำงาน ตามรูป ก.5 3.1) ประกอบด้วย

- ก. เมนูปรับปรุงข้อมูล
  - ข. เมนูค้นหา
  - ค. เมนูรายงาน
- กองบังคับการดำรวจตระเวนชายแดนภาค 3 ยินดีต้อนรับเข้าสู่ฐานข้อมูลช้าราชการดำรวจ 111.0-5329-7571 vip 311. 312 STOP รูป ก.5 แสดงหน้าจอหลักเลือกการทำงาน
- 3.2) เมนูปรับปรุงข้อมูล จะมีเมนูย่อยในการทำงาน 8 เมนูย่อย ตามรูป ก. 6 คือ
  - ก. ประวัติข้าราชการตำรวจ
  - บระวทขาราชการตาราง
     รหัสประเภทกำลังพล
  - ค. รหัสยศ
  - ง. รหัสตำแหน่ง Chiang Mai University
  - รหัสขั้นเงินเดือน จ.
  - ฉ. รหัสเหรียญตรา
  - ช. รหัสอำเภอ
  - ซ. รหัสจังหวัด

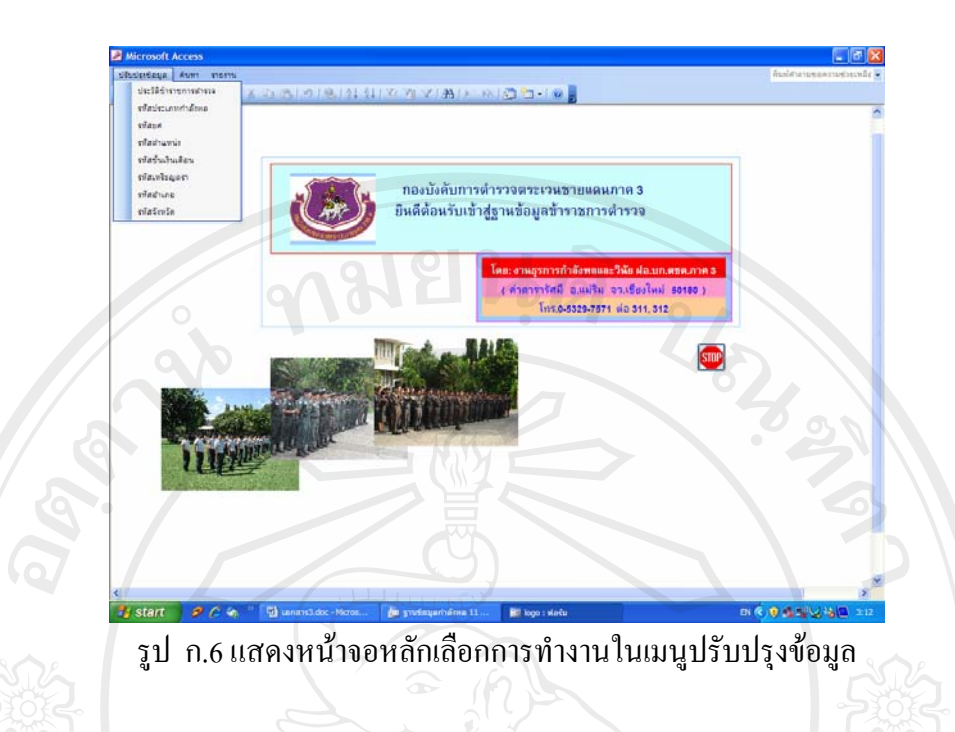

 3.3) ตัวอย่าง ในเมนูย่อยในเมนูปรับปรุงข้อมูล สามารถปรับปรุงข้อมูลข้าราชการตำรวจ โดยเชื่อมไปยังหน้าจอการปรับปรุงข้อมูล และปรับปรุงข้อมูลประเภททั่วไปของข้าราชการตำรวจ ตามรูป ก.7 – ก.8

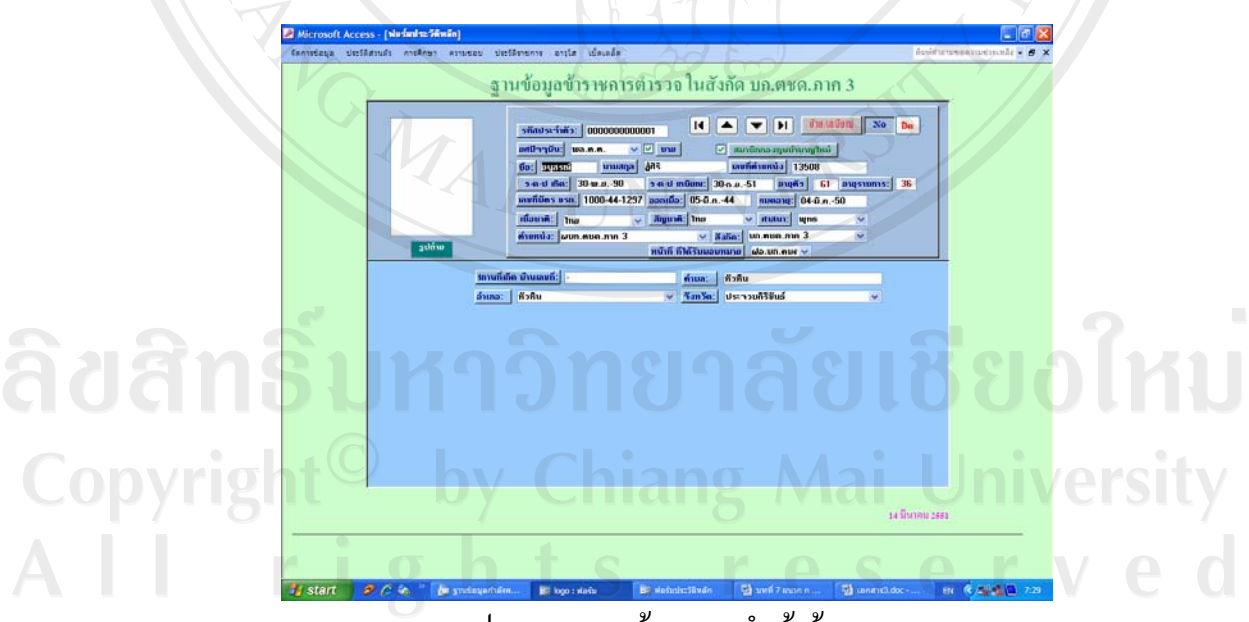

รูป ก.7 แสดงหน้าจอการนำเข้าข้อมูล

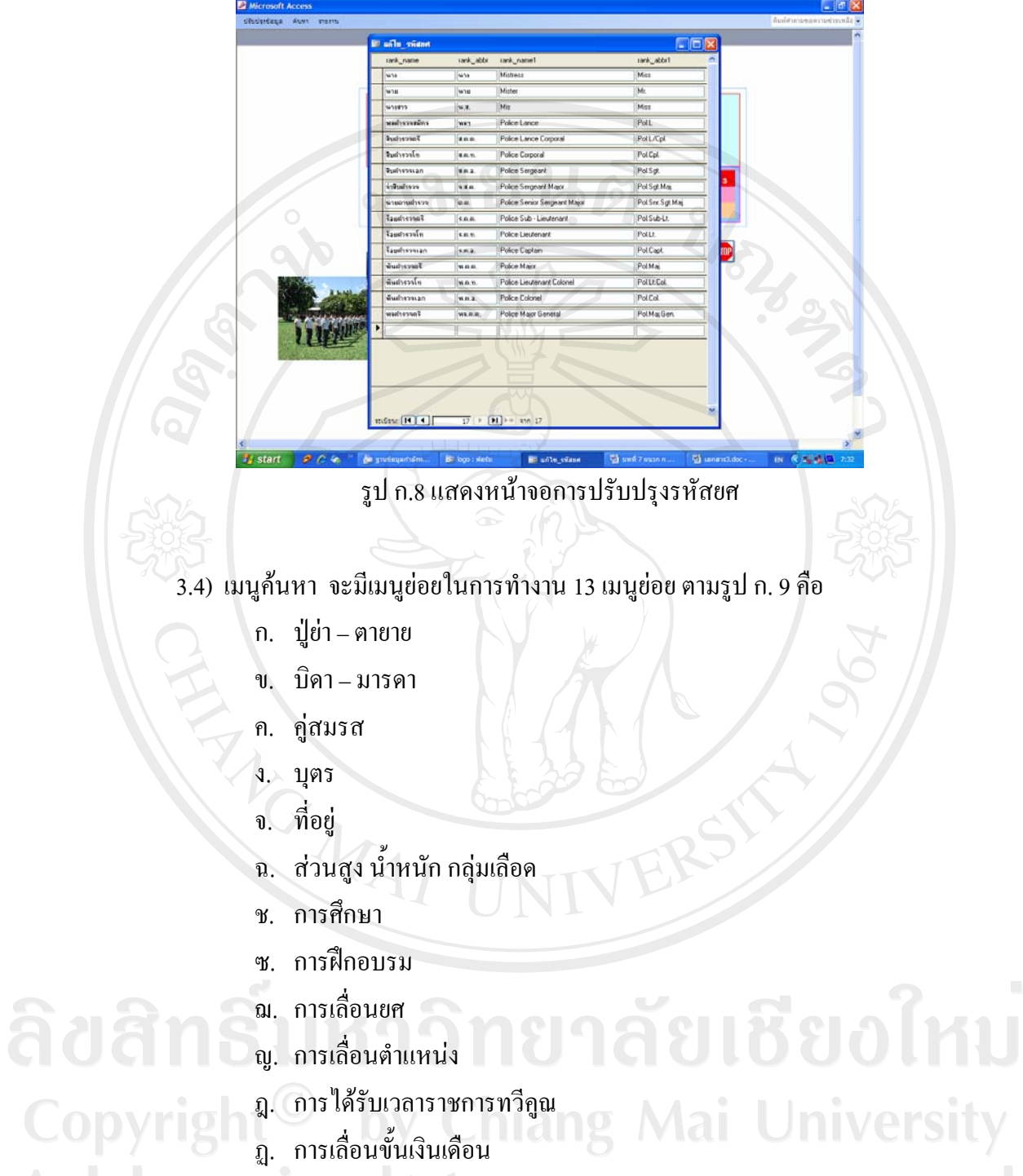

- ฐ. การได้รับเครื่องราช

72

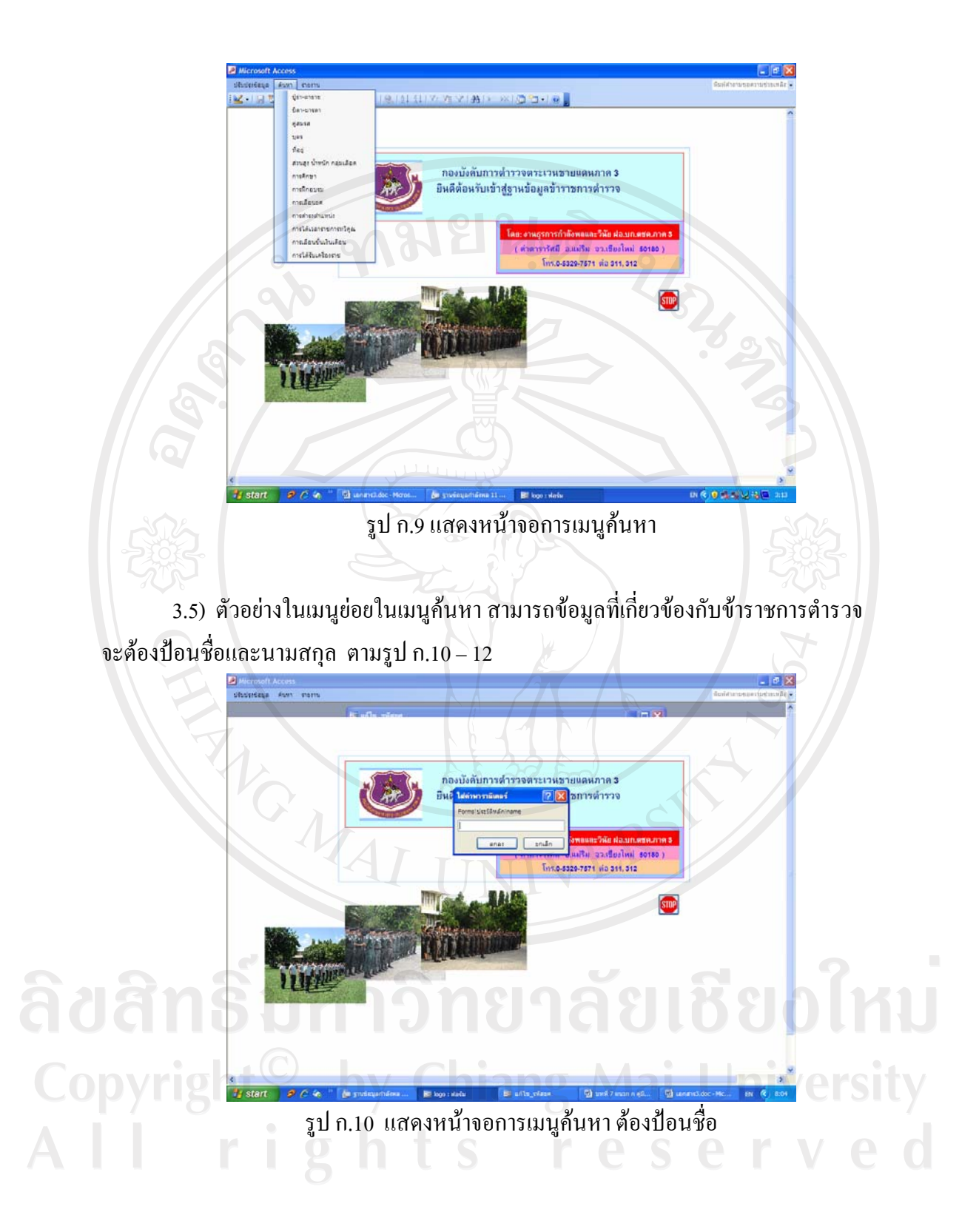

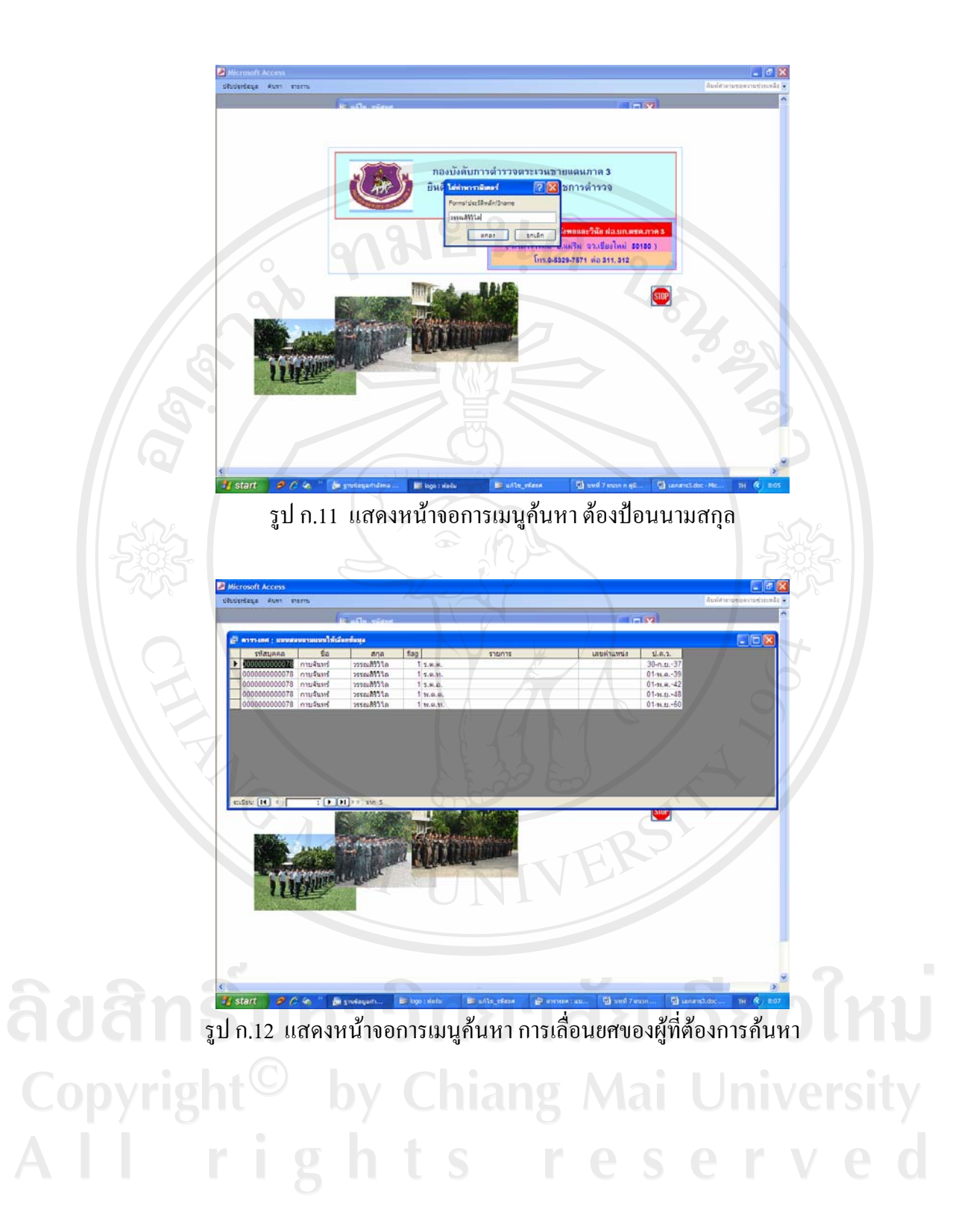

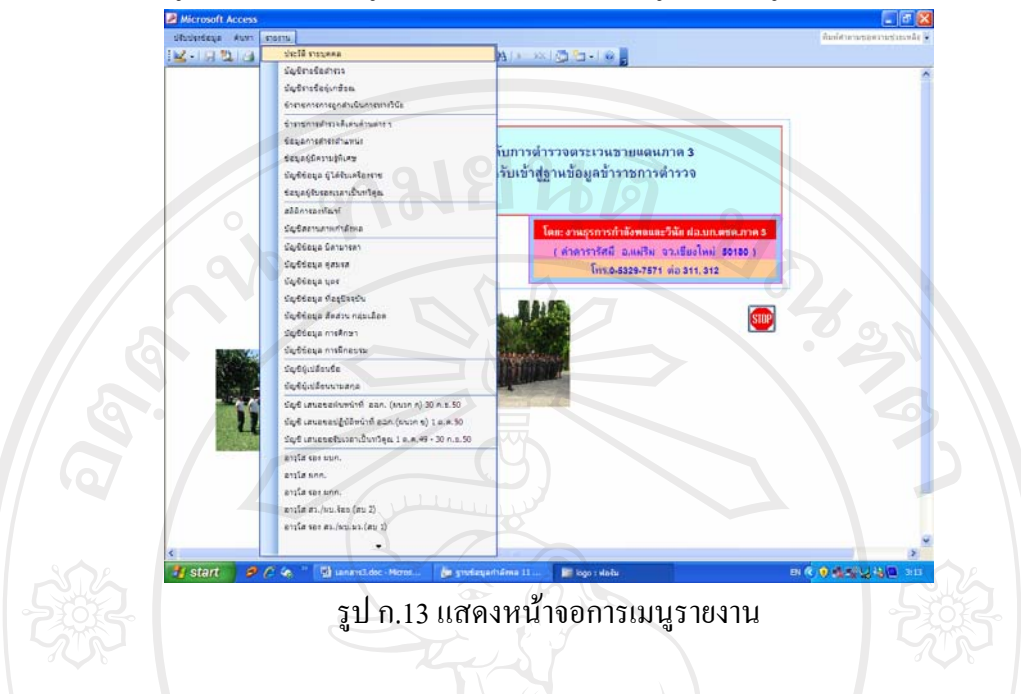

## 3.6) เมนูรายงาน จะมีเมนูย่อยในการทำงาน 31 เมนูย่อย ตามรูป ก.13 คือ

3.7) ตัวอย่างในเมนูย่อยในเมนูรายงาน สามารถรายงานบัญชีข้อมูลของข้าราชการตำรวจ
 ตามที่ผู้ศึกษาได้ออกแบบไว้ ตามรูป ก.14 – 15

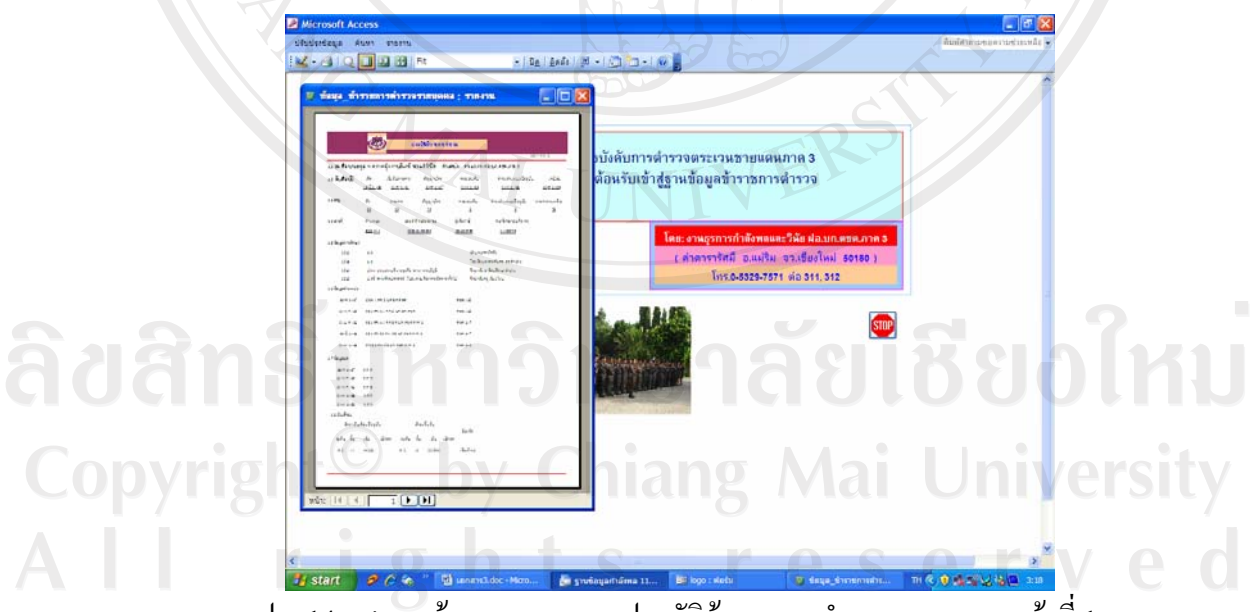

รูป ก.14 แสดงหน้าจอการรายงานประวัติข้าราชการตำรวจรายบุคคลหน้าที่ 1

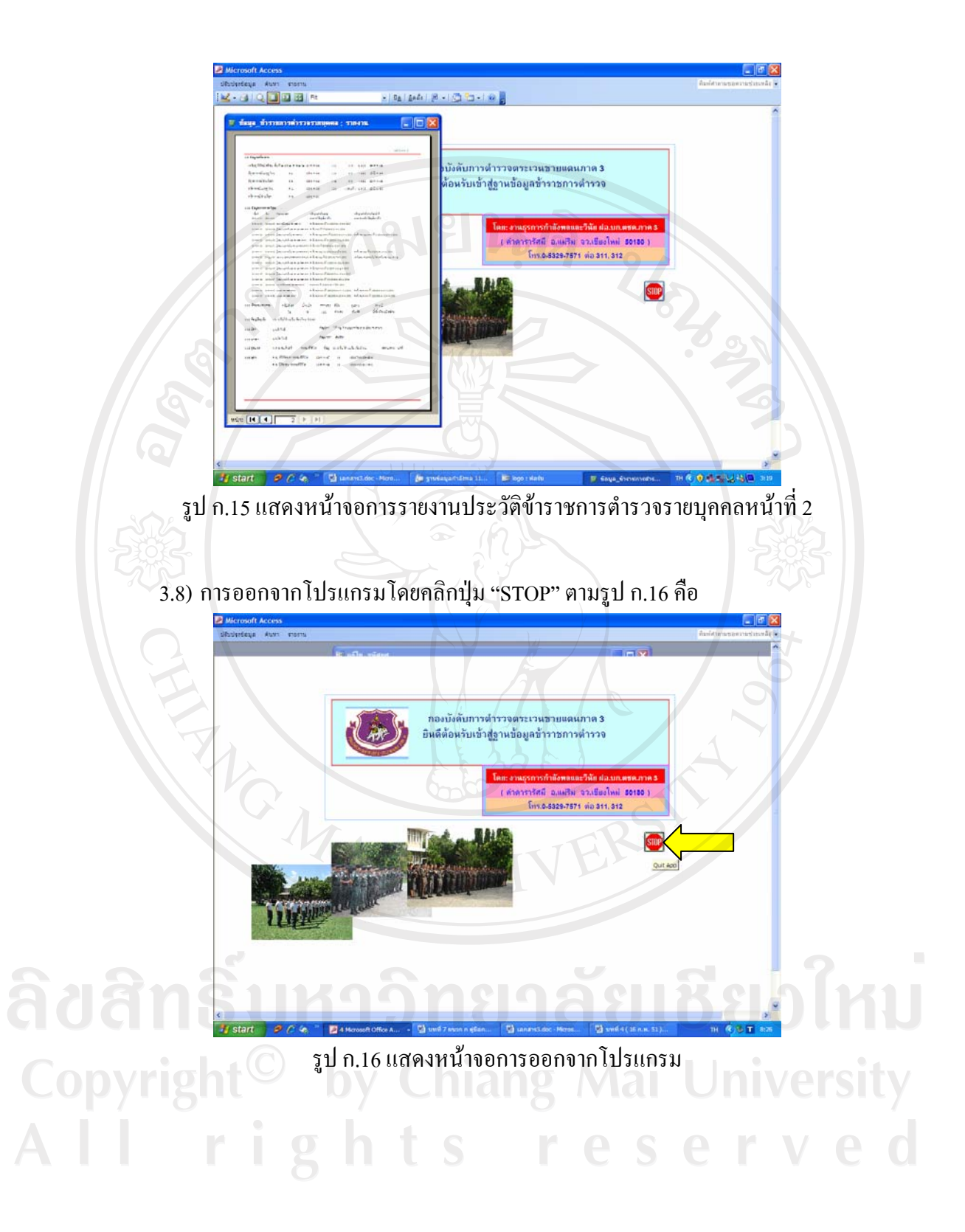

## 4) การรักษาความปลอดภัย

โปรแกรมได้ทำระบบรักษาความปลอดภัยไว้ 3 กลุ่ม

4.1) Admins สำหรับผู้พัฒนาระบบ สามารถออกแบบข้อมูล ลบ แก้ไข ปรับปรุงได้

ทั้งหมด

| Morrowit Access                                                                                                    | 511 |                                                                                                    |                           |
|----------------------------------------------------------------------------------------------------|-----|----------------------------------------------------------------------------------------------------|---------------------------|
| Aufer unser unsite for an in a serie and a serie and a series and a series and a series a series and a series and a series a series and a series a series and a series a series a serie                                                                                                    |     | 🛃 Microsoft Access - [ฐาหาร์อนุลก่าลังหล 11 มี.ต.51 : ฐาหาร์อนุล (รูปแบบแฟล Access 2000)]          |                           |
| Image: State in the state in the state                                                                                                    |     | io ufte ganet upper ichertie minnte bete                                                           | interanteringtingen - 🖉 🗙 |
| Image: State of the state of the state                                                                                                    |     | [1월 대학교 2 월 8 학생님 이 1월 1월 1월 이 명 역 1 위 학                                                           |                           |
| Note:       Provinstassessessagi       Provinstassessessagi         Provinstassessessagi       Provinstassessessagi       Provinstassessessagi         Provinstassessessagi       Provinstassessessagi       Provinstassessessagi         Provinstassessessagi       Provinstassessessagi       Provinstassessessagi         Provinstassessessagi       Provinstassessessagi       Provinstassessessagi         Provinstassessessagi       Provinstassessessagi       Provinstassessessagi         Provinstassessessagi       Provinstassessessagi       Provinstassessessagi         Provinstassessessagi       Provinstassessessagi       Provinstassessessagi         Provinstassessessagi       Provinstassessessagi       Provinstassessessagi         Provinstassessessagi       Provinstassessessagi       Provinstassessessagi         Provinstassessessagi       Provinstassessessagi       Provinstassessessagi         Provinstassessessagi       Provinstassessessagi       Provinstassessessagi         Provinstassessessagi       Provinstassessessagi       Provinstassessessagi         Provinstassessessagi       Provinstassessessagi       Provinstassessessagi         Provinstassessessagi       Provinstassessessagi       Provinstassessessagi         Provinstassessessessessessessessessessessessesse                                                                                                    |     | Mille Masteria Caster   X   2 1 1 1                                                                |                           |
| avail     die desarder     die desarder                                                                                                    |     | apfrernut 🛄 uunsesesuut 🛄 nurrente 🛐 pet                                                           |                           |
| Ausserver<br>Ausserver<br>Ausserver                                                                                                    |     | 💼 anna 🦉 eineannteatäässaine 💷 aanautumanna                                                        |                           |
| Nete       Image: State     State       Image: State     State                                                                                                    |     | 🐨 แรมสอบอาม 🔯 สถางประกรรมแห่งหมูล 🗔 รูปมันส์สรับการการ                                             |                           |
| A 17 LIGA 2 22 A 2 MARKAN MILLING AND AND AND AND AND AND AND AND AND AND                                                                                                    |     | 🔟 xiefar 🔲 To ser                                                                                  | Oahl                      |
|                                                                                                    |     | 🖬 earra 📋 endeaue                                                                                  | •                         |
| 2 x x x x x x x x x x x x x x x x x x x                                                                                                    |     | 🚵 เกร                                                                                              |                           |
|                                                                                                    |     | 2 unfer anteringunerate                                                                            |                           |
| Aller versen son     Aller versen son                                                                                                    |     | de face                                                                                            |                           |
|                                                                                                    |     |                                                                                                    |                           |
|                                                                                                    |     | Numberhammenden                                                                                    |                           |
|                                                                                                    |     | i dudeu                                                                                            |                           |
| • were         • were         • state         • were         • state         • were         • state         • were         • state         • were         • state         • were         • state         • were         • state         • were         • state         • state         • state         • state         • state         • state         • state         • state         • state         • state <tr< th=""><th></th><th>arumsens can</th><th></th></tr<>                                                                                                    |     | arumsens can                                                                                       |                           |
|                                                                                                    |     | Lat the                                                                                            |                           |
|                                                                                                    |     | abrilate 🖸                                                                                         |                           |
|                                                                                                    |     | Collecte                                                                                           |                           |
|                                                                                                    |     |                                                                                                    |                           |
|                                                                                                    |     | 🗆 estebutusteu                                                                                     |                           |
|                                                                                                    |     | elatinta                                                                                           |                           |
|                                                                                                    |     | almin auch fur                                                                                     |                           |
|                                                                                                    |     |                                                                                                    |                           |
| $\frac{1}{2} \frac{1}{2} \frac{1}$ |     | Contraction Contraction                                                                            |                           |
|                                                                                                    |     | 🔲 waweqari                                                                                         |                           |
|                                                                                                    |     | เริ่มของสา                                                                                         |                           |
| รและ<br><b>ปี Start: 26% "ภาพาร คละ - เพราะ</b> (ปี guidaga fallows 11 ▼ กระวิปาท์ (?) (ปี Languet dec. Harsa                                                                                                    |     | A40                                                                                                |                           |
| 🔰 start 🦻 🤌 🖗 🖉 ໂກນກະແລະ ທາຍອນ 🖉 ການຕ່ອງປະໂດຍ 11 🎔 ການໃນປະໂ) 🖸 ແລະການໃນປະໂດນ ການ. 👘 🖞 🕹 25.55                                                                                                    |     | wieu                                                                                               |                           |
| อ 17 แสดงอออาพที่ยี่พัฒนาระบบ สามารถอออแบบแลวบข้อนอได้                                                                                                    |     | 🛃 start 🖉 (2 🍫 🦈 (2 Jennes, ace - villete 🖕 grušagarhūksa 11 🐷 međuni (#:) 🛛 🔯 Lanarek.doc - Horos | TH 🔇 🕉 23:56              |
| อ 17 แสดงอออาพที่ยังผัดบารรงบบ สามารถอออแบบแรวบย้องเอได้                                                                                                    |     |                                                                                                    |                           |
|                                                                                                    |     | ก 17 แสดงจอกาพที่ผู้พัฒบาระบบ สาบารกออกแบบเลา                                                      | บข้อบอได้                 |

4.2) Full Data Users สามารถเพิ่ม ลบ แก้ไข ปรับปรุง ได้ แต่ออกแบบฐานข้อมูลไม่ได้ ปรากฏข้อความแจ้งเตือนตามรูป ก.17

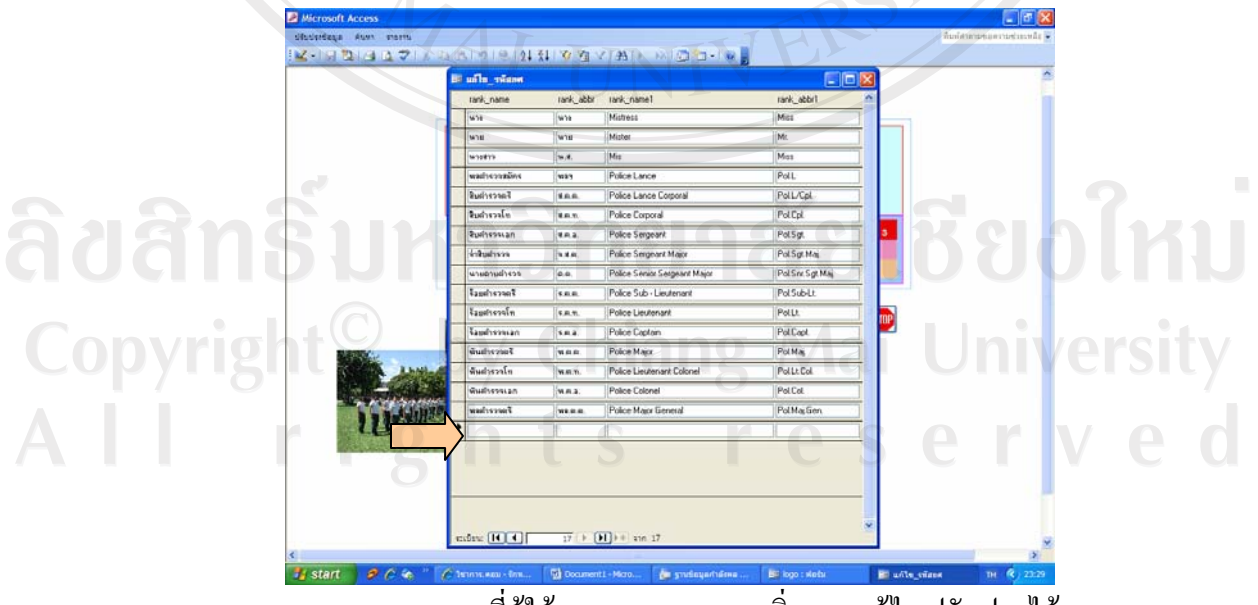

ก.18 แสดงจอภาพที่ผู้ใช้งานระบบสามารถเพิ่ม ลบ แก้ไข ปรับปรุงได้

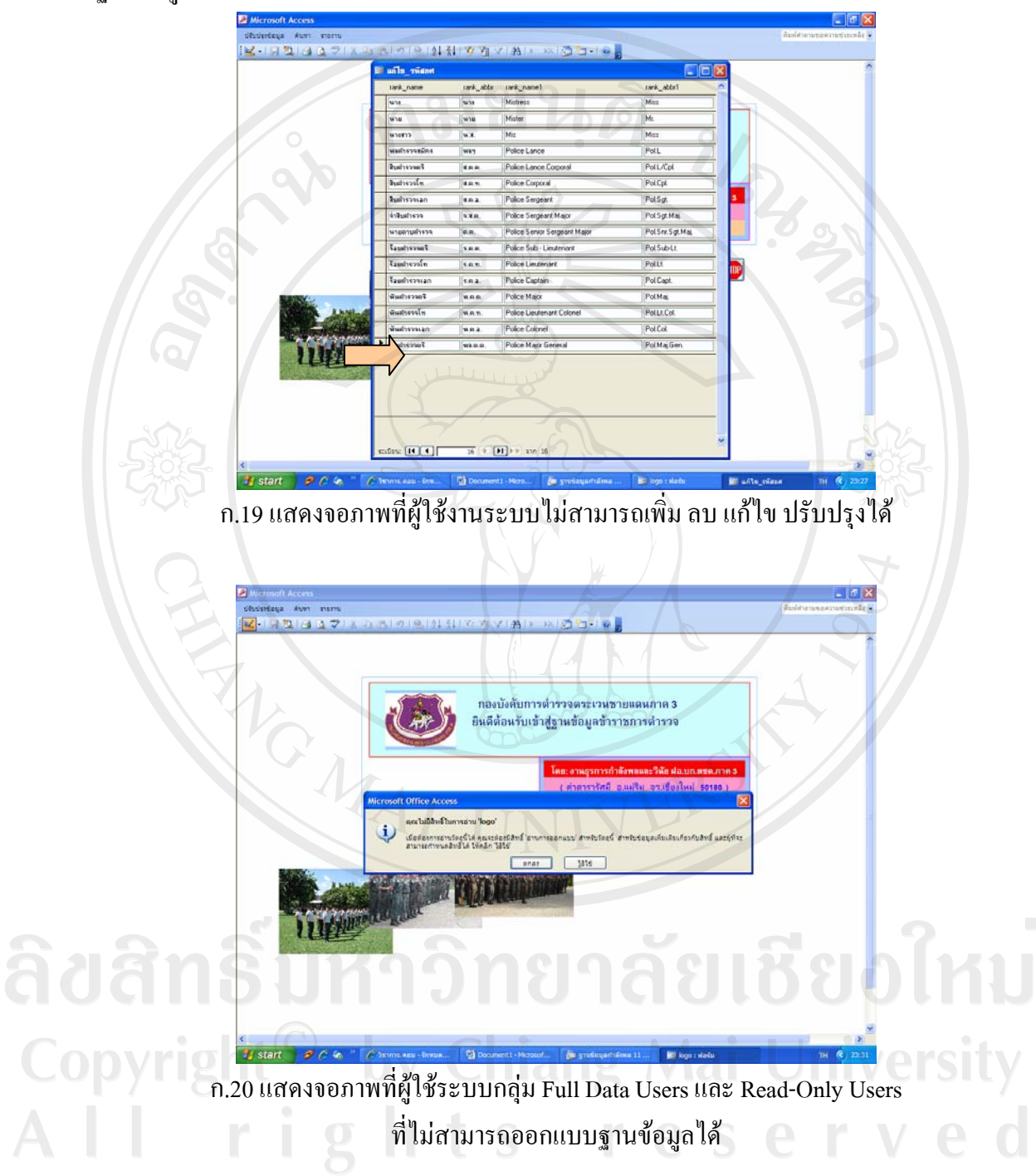

4.3) Read-Only User สามารถก้นหา ดูรายงานได้ แต่ เพิ่ม ลบ แก้ไข ปรับปรุง ออกแบบ ฐานข้อมูลไม่ได้

#### ผนวก ข

### แบบประเมิน

# คำชี้แจง

แบบประเมินนี้มีจุดประสงค์ เพื่อให้ผู้ใช้งาน คือ เจ้าหน้าที่ในสังกัดงานธุรการกำลังพลและ วินัย ฝ่ายอำนวยการ กองบังคับการตำรวจตระเวนชายแดนภาค 3 ประเมินการใช้งานโปรแกรมการ พัฒนาระบบฐานข้อมูลข้าราชการตำรวจ ในสังกัด กองบังคับการตำรวจตระเวนชายแดน ภาค 3

# ิแบบประเมินนี้แบ่งเป็น 3 ส่วนดังนี้

ส่วนที่ 1 ข้อมูลตำแหน่ง และหมวดงาน ของผู้ตอบแบบสอบถาม ส่วนที่ 2 ข้อกำถามค้านประสิทธิภาพการใช้งานโปรแกรม จำนวน 10 ข้อ 3 ค้าน คือ ส่วนที่ 3 ข้อเสนอแนะในการปรับปรุงและพัฒนาโปรแกรม

# ลักษณะคำตอบเป็นระดับคุณภาพ 3 อันดับดังนี้

| ดี หมายถึง       | เมื่อผู้ตอบเห็นว่าข้อความคำถามนั้น ตรงกับความรู้สึก |
|------------------|-----------------------------------------------------|
|                  | และความคิดเห็นของผู้ตอบมากที่สุด                    |
| พอใช้ หมายถึง    | เมื่อผู้ตอบเห็นว่าคำถามนั้น ตรงกับความรู้สึกและความ |
|                  | คิดเห็นของผู้ตอบปานกลาง                             |
| ปรับปรุง หมายถึง | เมื่อผู้ตอบเห็นว่ากำถามนั้น ตรงกับความรู้สึก        |
|                  | และกวามกิดเห็นของผู้ตอบน้อยที่สุด                   |

ลิขสิทธิ์มหาวิทยาลัยเชียงไหม Copyright<sup>©</sup> by Chiang Mai University All rights reserved

# กรุณาใส่เครื่องหมาย 🗸 หน้าข้อคำตอบที่ท่านเลือก

ส่วนที่ 1 ข้อมูลตำแหน่ง และหมวดงาน ของผู้ตอบแบบสอบถาม

ตำแหน่ง.....หมวดงาน.....

ส่วนที่ 2 ข้อคำถามค้านประสิทธิภาพการใช้งานโปรแกรม จำนวน 10 ข้อ 3 ค้าน คือ

กรุณาใส่เครื่องหมาย 🗸 ในช่องแสดงความกิดเห็น

| 502 |
|-----|
| 502 |
|     |
|     |
| 105 |
| 6   |
|     |
|     |
| /   |
|     |
|     |
| 2   |
| JJJ |
|     |

#### ผนวก ค

## ตัวอย่างรายงาน

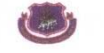

งานธุรการกำลังพลและวินัย ฝอ.บก.ตชค.ภาค 3

| รหัสยศ | ยศเต็ม       | ยศ(ย่อ)  | ยศอังกฤษ                             | ยศอังกฤษ(ย่อ)    |
|--------|--------------|----------|--------------------------------------|------------------|
| 01     | นาง          | นาง      | Mistress                             | Miss             |
| 02     | นาย          | นาย      | Mister                               | Mr.              |
| 03     | นางสาว       | น.ส.     | Mis                                  | Miss             |
| 04     | พลตำรวจสมัคร | พลฯ      | Police Constable                     | Pol.Const.       |
| 05     | สิบตำรวจตรี  | ส.ศ.ศ.   | Police Lance Corporal                | Pol. L/C         |
| 06     | สิบตำรวจโท   | ส.ต.ท.   | Police Corporal                      | Pol.Cpl.         |
| 07     | สิบตำรวจเอก  | ส.ศ.อ.   | Police Sergeant                      | Pol.Sgt.         |
| 08     | จ่าสิบตำรวจ  | จ.ส.ต.   | Police Sergeant Major                | Pol.Sgt.Maj.     |
| 09     | นายดาบตำรวจ  | ค.ศ.     | Police Senior Sergeant Major         | Pol.Sen.Sgt.Maj. |
| 10     | ร้อยตำรวจตรี | ร.ต.ต.   | Police Sub - Lieutenant              | Pol.Sub-Lt.      |
| 11     | ร้อยตำรวจโท  | ร.ศ.ท.   | Police Lieutenant                    | Pol.Lt.          |
| 12     | ร้อยตำรวจเอก | ร.ต.อ.   | Police Captain                       | Pol.Capt.        |
| 13     | พันตำรวจตรี  | พ.ต.ศ.   | Police Major                         | Pol.Maj.         |
| 14     | พันตำรวจโท   | พ.ต.ท. – | Police Lieutenant Colonel            | Pol.Lt.Col.      |
| 15     | พันตำรวจเอก  | พ.ต.อ.   | Police Colonel                       | Pol.Col.         |
| 16     | พลตำรวจตรี   | พถ.ศ.ศ.  | Police Major General                 | Pol.Maj.Gen.     |
| 17     | พลตำรวจโท    | พล.ศ.ท.  | Police Lieutenant General Pol.LT.Gen |                  |
| 18     | พลตำรวจเอก   | พล.ศ.อ.  | Police General                       | Pol.Gen.         |

## บัญชีรหัสยศ

25 มีนาคม 2551

by Chiang Mai University of the second second secon

**ers** หน้า 1 จาก 1

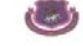

งานธุรการกำลังพลและวินัย ฝอ.บก.ตชค.ภาค 3

| code_pos | position_name                   | position_abbr  | position_eng                                          |
|----------|---------------------------------|----------------|-------------------------------------------------------|
| 1        | ລູກແຄວ                          | ลูกแถว         | SERVICEMAN                                            |
| 2        | รอง ผู้บังคับหมู่               | รอง ผบ.หมู่    |                                                       |
| 3        | ผู้บังคับหมู่                   | ผบ.หมู่        | SQUAD LEADER                                          |
| 4        | ผู้บังกับหมวด                   | ผบ.มว.(สบ 1)   | - 62,                                                 |
| 5        | รองสารวัตร                      | รอง สว.        | SUB-INSPECTOR                                         |
| 6        | ผู้บังคับกองร้อย                | ผบ.ร้อย (สบ 2) | 3                                                     |
| 7        | สารวัตร                         | สว.            | INSPECTOR                                             |
| 8        | รองผู้กำกับการ                  | รอง ผกก.       | DEPUTY SUPERINTENDENT                                 |
| 92       | ผู้กำกับการ                     | ผกก. ?         | SUPERINTENDENT 502                                    |
| 210      | รองผู้บังคับการ                 | รอง ผบก.       | DEPUTY COMMANDER                                      |
| 11       | ผู้บังคับการ                    | ผบก.           | COMMANDER                                             |
| 12       | จเรตำรวจ                        | งตร.           | INSPECTOR - GENERAL                                   |
| 13       | รองผู้บัญชาการ                  | รอง ผบช.       | DEPUTY COMMISSIONER                                   |
| 14       | ผู้บัญชาการ                     | ผบช.           | COMMISSIONER                                          |
| 15       | ผู้ช่วยผู้บัญชาการตำรวจแห่งชาติ | ผู้ช่วย ผบ.ตร. | ASSISTANT COMMISSIONER-<br>GENERAL, ROYAL THAI POLICE |
| 16       | รองผู้บัญชาการตำรวจแห่งชาติ     | รอง ผบ.ตร.     | DEPUTY COMMISSIONER-GENERAL<br>ROYAL THAI POLICE      |
| 17       | ผู้บัญชาการตำรวจแห่งชาติ        | ผบ.ตร.         | COMMISSIONER-GENERAL, ROYAL                           |

บัญชีรหัสตำแหน่ง

Copysignt<sup>©</sup> by Chiang Mai University All rights reserved

#### กราฟแสดงสถิติการลงทัณฑ์ประจำปี 2550

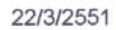

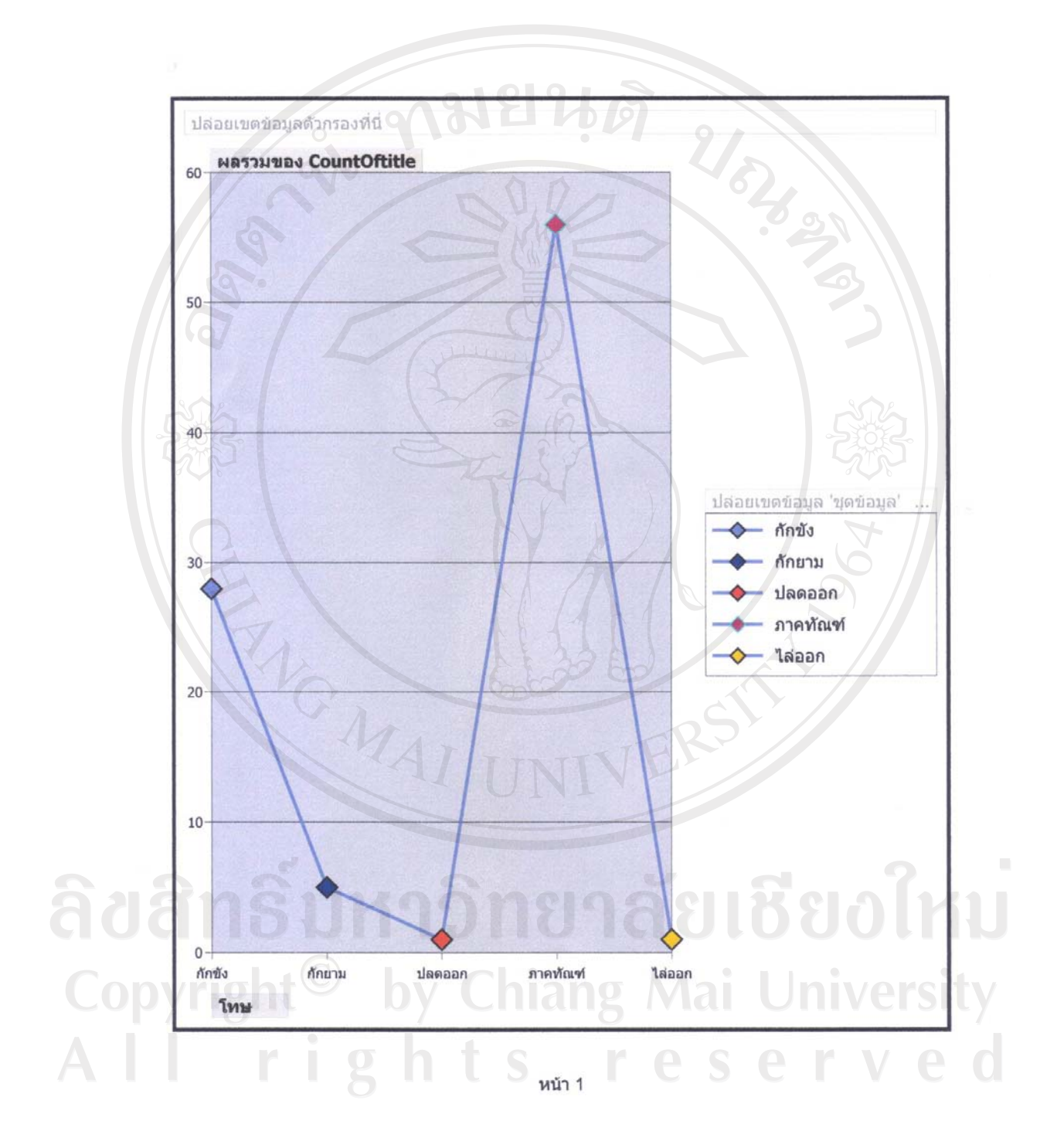

🥮 งานบุวกาวกำลังพลและวินัย ฝอ.บก.ตขด.ภาค 3

|       | <u>สรุปสถานภาพกำลังพล ในสังกัด บก.ตชด.ภาค 3</u> |                 |                  |  |  |
|-------|-------------------------------------------------|-----------------|------------------|--|--|
| ลำคับ | ยศ                                              | สังกัด          | จำนวน            |  |  |
| 1     | 5.9.9.                                          | กก.ตชค.31       | 23               |  |  |
| 2     | 5.9.9.                                          | กก.ตชด.32       | 17               |  |  |
| 3     | 5.9.9.                                          | ุกก.ตชค.33      | 19               |  |  |
| 4     | ร.ต.ต.                                          | กก.ศชค.34       | 22               |  |  |
| 5     | ร.ต.ท.                                          | กก.ตชค.31       | 2                |  |  |
| 6     | ร.ต.ท.                                          | กก.ศชค.32       | 9                |  |  |
| 7     | 5.9.9.                                          | กก.ตชค.33       | 9                |  |  |
| 8     | ร.ต.ท.                                          | กก.ตชค.34       | 9                |  |  |
| 9     | 5.9.0.                                          | บก.ตชด.ภาค 3    | 1                |  |  |
| 10    | 5.9.0.                                          | ฝอ.บก.ตชค.ภาค 3 | 2                |  |  |
| 11    | 5.9.0.                                          | กก.ตชค.31       | 9                |  |  |
| 2 12  | 5.9.0.                                          | กก.ตชค.32       | 16 502           |  |  |
| 13    | 5.9.0.                                          | กก.ตชค.33       | 9                |  |  |
| 14    | 5.9.0.                                          | กก.ตชค.34       | 11 22            |  |  |
| 15    | พ.ศ.ศ.                                          | ฝอ.บก.ตชค.ภาค 3 | 4                |  |  |
| 16    | พ.ศ.ศ.                                          | กก.ตชค.31       |                  |  |  |
| 17    | พ.ศ.ศ.                                          | กก.ตชด.32       | 3                |  |  |
| 18    | พ.ศ.ศ.                                          | กก.ตชค.34       | 4                |  |  |
| 19    | พ.ศ.ท.                                          | ฝอ.บก.ตชค.ภาค 3 | 5                |  |  |
| 20    | พ.ศ.ท.                                          | กก.ตชค.31       | 14               |  |  |
| 21    | พ.ศ.ท.                                          | กก.ตชด.32       | 13               |  |  |
| 22    | พ.ศ.ท.                                          | กก.ตชค.33       | 14               |  |  |
| 23    | พ.ศ.ท.                                          | กก.ตชด.34       | 11               |  |  |
| 24    | พ.ศ.อ.                                          | บก.ตชด.ภาค 3    | 4                |  |  |
| 25    | พ.ศ.อ.                                          | ฝอ.บก.ตชค.ภาค 3 | 1 0              |  |  |
| 26    | พ.ศ.อ.                                          | กก.ตชค.31       | Reinfri          |  |  |
| 27    | พ.ศ.อ.                                          | กก.ตชด.32       |                  |  |  |
| 28    | (พ.ศ.อ.                                         | กก.ตชค.33       |                  |  |  |
| 29    | W.M.D.                                          | กก.ตชด.34       | i University     |  |  |
| 30    | พล.ต.ต.                                         | บก.ตชค.ภาค 3    |                  |  |  |
|       |                                                 | ป S ท Cรวมทั้ง  | ล้น: e 237 V e O |  |  |

#### 9. ...... 1 . .

25 มีนาคม 2551

หน้า 1 จาก 1

#### กราฟแสดงสถานภาพกำลังพล แยกสังกัด

22/3/2551

![](_page_18_Figure_2.jpeg)

กราฟแสดงสถานภาพกำลังพล แยกตามขั้นยศ

22/3/2551

![](_page_19_Figure_2.jpeg)

กราฟแสดงจำนวนผู้เกษียณอายุระหว่าง ปี 2551 ถึง 2560

22/3/2551

![](_page_20_Figure_2.jpeg)

87

# ประวัติผู้เขียน

ชื่อ

- ร้อยตำรวจเอก กาบจันทร์ วรรณสิริวิไล

- 18 มิถุนายน พ.ศ. 2509

วันเดือนปี เกิด ประวัติการศึกษา

- มัธยมศึกษาตอนต้น โรงเรียนเขลางก์นกร จ.ลำปาง ปี 2525
  มัธยมศึกษาตอนปลาย โรงเรียนเขลางก์นกร จ.ลำปาง ปี 2528
  ประกาศนียบัตรวิชาชีพเทกนิก (ปวท.) สาขาการบัญชี วิทยาลัย อาชีวศึกษา จ.ลำปาง ปี 2530
- ศิลปศาสตรบัณฑิต (ศศ.บ.) สาขาการจัดการทั่วไป สหวิทยาลัยล้านนา เชียงใหม่ ปี 2535

## ประวัติการรับราชการ

 

 - ถูกแถว กองกำกับการตำรวจตระเวนชายแคนที่ 33
 ปี 2531

 - ประจำแผนก 1 กองกำกับการ 5 กองบังคับการอำนวยการ กองบัญชาการตำรวจตระเวนขายแคน
 ปี 2537

 - รองสารวัตร แผนก 1 กองกำกับการอำนวยการ กองบังคับการตำรวจ ตระเวนชายแคนภาค 3
 ปี 2543

 - รองสารวัตร งานธุรการกำลังพลและวินัย ฝ่ายอำนวยการ กองบังคับการ ตำรวจตระเวนชายแคน
 ปี 2548

 - สารวัตร งานธุรการกำลังพลและวินัย ฝ่ายอำนวยการ กองบังคับการ

ปี 2548

- ตำรวจตระเวนชายแคน
- 101/6 หมู่ 1 ตำบลริมใต้ อำเภอแม่ริม จังหวัคเชียงใหม่ 50180 - e-mail: kanchan\_w@hotmail.com